### J 言語をスマートフォーン(含むタブレット)で使う

### —Jconsole 版から J8 版への移行—

鳥邊 錬太郎

#### 初心者が書いた "J 言語入門"

J言語を学習したものとして、とにかく取っつきにくい言語だと思ったのは 私だけでしょうか。これまで、数々のプログラム言語に会ってきた者としては、 覚えにくい言語としては右に出るものはないと思っています。

しかし、ある程度覚えてしまうとこんなに便利な言語はないとも思います。 筆者のように論理的な思考が苦手な人間にとっては、J言語のよさを理解する には時間と先輩諸氏のご協力が必要です。その点、JAPLA(J言語研究会)は、私 にとって頼もしい味方です。

J 言語を使ってみたいという、初心者の方々が少しでも J 言語に馴染んで楽 しく、色々な場面で利用して頂けることを願って、この解説書を何回かに渡っ て記述してみたいと思います。

ここで、対象とするJ言語のバージョンは、「何時でも、何処でも、誰でも」 使えるということから、スマホ端末或いはタブレットを対象とすることとしま した。また、OS は全く筆者個人の都合から Android バージョンとしました。

もちろん、J言語の諸機能は Android 版であっても iOS 版の iPhone であって も基本的には変わりはなく、J言語そのものの解説は同じです。ただし、Android 版と iPhone 版では、画面周りや操作周りにおいて、それぞれで一長一短があり 違いがあるのも事実であることをお断りしておきます。

ここで述べたように、この記述はあくまで「初心者が書いた"J言語入門"」 ですので、対象は"初心者"の方々です。書いている内容も"初歩的な内容" ですので、いろいろな問題が発生するかも知れません。その節は、是非とも、 お叱りとご教授頂ければ幸いです。

### I. 実行 Window とスクリプト Window

」には実行 Window とスクリプト Window があります。実行 Window は J のコードを直接実行する機能と、スクリプト Window から送られてくるスクリ プトを実行する機能があります。

J のバージョンが J601 までは、実行 Window は ijx と呼ばれていました。 しかし、バージョンが J701 になってからはどうやら ijx は存在していないよう です。確かに、これまでの ijx という Window は初心者にとって、不可解な存 在でした。解ったような、解らないような、不思議な存在でした。

新しいバージョン(J 701 以降)では、ijx に相当する画面(ここでは、実行 画面と呼んでおきましょう)は、そのままでは保存できません。

さて、J にはスクリプト画面と称する画面があります。ijs 画面と呼ばれてい ます。J6 以前にも ijs 画面はありました。J のコードはこの ijs 画面を保存す ることにより、J の作業をつつがなく継続することが出来ます。

つまり、ijs 画面を保存すれば、コードは継続使用が出来ることになるので、 ijx 画面は取りたてて保存する必要はないことになります。と言うことで、現在 はijx という拡張子のファイルは存在しません。ちなみに、この実行画面を Term 画面と呼んでいます。

」のコードには単発で即座に計算処理が出来る機能と、複数の単発処理や複数の処理をまとめた関数機能などを記述して実行するスクリプト機能があります。したがって、これらのスクリプトを記述して、保存する Window をスクリプト Window とよび、保存時の拡張子を ijs とすることで、ijs ファイルとも呼ばれています。

一方、実行 Window はそれらのスクリプトファイル(ijs)の内容を一度、実行 Window に写して、処理を実行する画面です。

」言語は、コンパイルなどの実行命令翻訳などが必要のない、インタープリ タ方式の言語ですから、直接実行 Window にコードを記述して、Enter キー(PC) を叩くか、タップ (スマホやタブレット)することによって、即実行できます。

ここでは、Android 端末を例に、実際の J 言語を使ってみます。

2

### 1. 実行 Window で計算を実行したり、関数を定義して実行する。

Jsoftware.inc のオフィシャルバージョンは、現在最上位が J803 ですが、こ こでは、J801 を取り上げてみます。J8 (J801,J802,J803 の総称)の中で、J801 は上位互換があるはずですので、J801 を取り上げました。

Android 5インチ端末と7インチ端末の比較

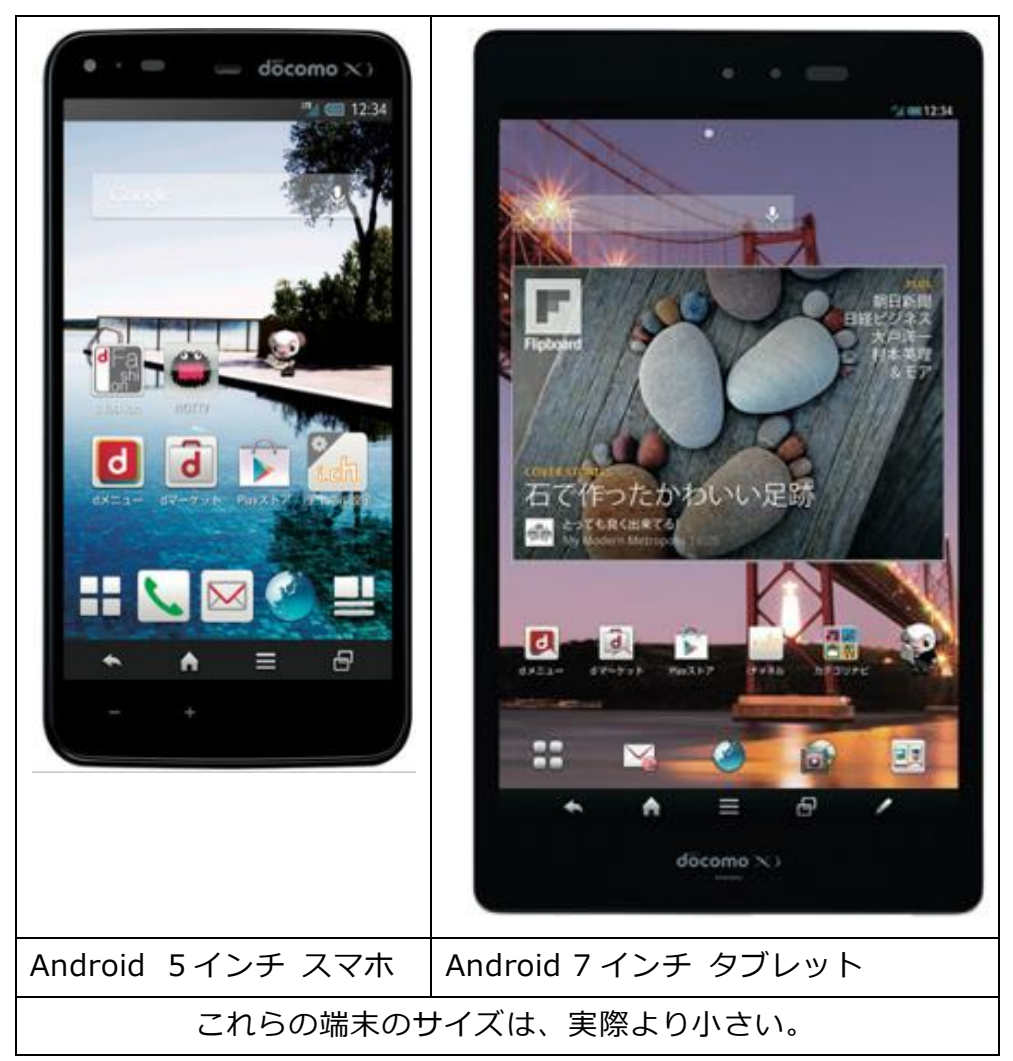

」の基本的な機能は、Windows PC 版と Android 版、Mac iOS 版とはほぼ同じですが、各マシーンの性能や機能などによって、」の操作、機能などが微妙に制限されています。

今現在(2015 年 1 月)では、J801、J802 は Android 端末(スマホ、タブ レット)ともに Install 可能。ただし、J803 は Install 不可。J802 は Grid Addon が Install 不可。Grid Addon を犠牲で J802 採用が現在ベターと判断したい。

# 2. 実行 Window(Term)の表示

ここでは、J802 – jqt を使用するに当たり、必要最小限の規則などの法則を 記述したので、これを参考に操作してください。

5インチ端末を例として、その操作を説明します。

| 🐵 🔄 😡 🛛 🚯 🖫 99% 🖅 14:07                            | TERM(実行)画面の説明                    |  |
|----------------------------------------------------|----------------------------------|--|
| Tigt                                               | 赤枠 : jqt のメニューボタン(下段にもある)        |  |
|                                                    | File                             |  |
|                                                    | Edit Menu に関しては、                 |  |
|                                                    | View J6 などとほぼ同じで                 |  |
|                                                    | Run —— す。詳しくは、以後                 |  |
|                                                    | Tools くの都度解説しま                   |  |
|                                                    | Project <sup>9</sup> °           |  |
|                                                    | Help                             |  |
|                                                    | $F1\sim$ F6 : Function Key       |  |
|                                                    | 現在使用中は以下の3つ                      |  |
|                                                    | F1 : Show WD Form                |  |
|                                                    | F2 : Mark copy/cut start         |  |
|                                                    | F6 : Advance Lab topic           |  |
|                                                    | 黄枠:Back Button                   |  |
|                                                    | Term Window:3 回 Tap で J 終了       |  |
|                                                    | Editor Window : Tap で Term Win へ |  |
|                                                    | 他の jqtWindow:その Win を閉じる         |  |
|                                                    | Menu など jqt 付属の Win:それを閉じ        |  |
|                                                    | る                                |  |
|                                                    |                                  |  |
|                                                    | Install 直後の初期設定の注意:              |  |
|                                                    | 初期 Install 直後に、本画面を表示する。         |  |
| F1 F2 F3 F4 F5 F6                                  | Back Button を3回 Tap して、10 数秒     |  |
|                                                    | 待って J を終了させると、J の Basic          |  |
|                                                    | ライブラリを設定する。                      |  |
| 1901 jatのTorm 両面                                   | その後は、通常に使用でる。                    |  |
|                                                    | ==++2                            |  |
|                                                    |                                  |  |
| Ierm 画面は、J Session のインタブリタ画面で、J の Primitive を直接実行し |                                  |  |
| たり、関数を定義して実行したり、」の                                 | り Script を作成して実行することが出来          |  |
| ます。                                                |                                  |  |

### 3. 編集 Window (Editor)の表示

ここでは、5インチ端末を例として、その操作を説明します。

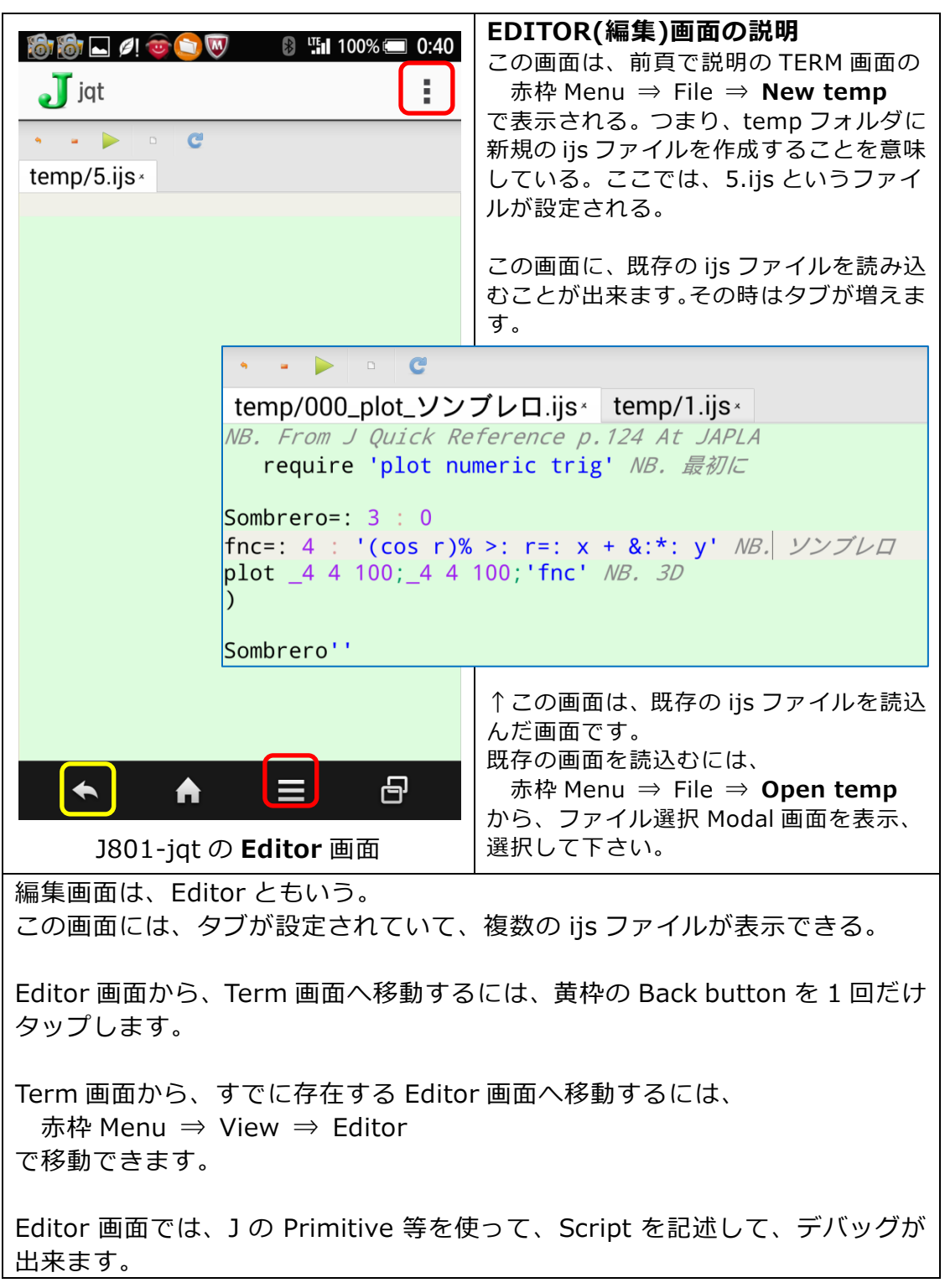

## 4. 編集 Window (Editor) または ijs ファイルの Script を実行する

ここでは、5インチ端末を例として、その操作を説明します。

| 平均計算の関数 Script を記述<br>・・・・・・・・・・・・・・・・・・・・・・・・・・・・・・・・・・・・                                                      | ソフトキーボードを使って、関数 Script<br>を記述します。<br>記述した Script の実行前に、Script を保<br>存する。<br>Menu ⇒ File ⇒ Save As より、保存<br>Modal ダイアログ画面を表示する。 |
|----------------------------------------------------------------------------------------------------|----------------------------------------------------------------------------------------------------|
| 保存 Modal ダイアログ画面<br>Look in: /p ・ ・ ・ ・ ・ ・ ・ ・ ・ ・ ・ ・ ・ ・ ・ ・ ・ ・                                             | 青枠の入力エリアに、ファイル名入力<br>して、赤枠の Save ボタンをタップし<br>て、保存する。<br>タブ名が「平均計算の関数」に変わる。                                                     |
| ijs ファイル名指定保存後のタブ<br>平均計算の関数.ijs <sup>×</sup><br><i>NB.平均計算の関数定義</i><br>mean=.3 : '(+/%#) y'                    | タブ名が変更され、ファイルが保存さ<br>れた。<br>ここで、この Script の実行。<br>Menu ⇒ Run ⇒ All Line<br>で、Script は Term 画面で実行される。                           |
| Script 実行結果表示(Term 画面です)<br>J jqt<br>NB.平均計算の関数定義<br>mean=.3 : '(+/%#) y'<br>NB.関数meanの実行<br>mean 1+i.10<br>5.5 | Term 画面上で Script が実行された。<br>赤枠:関数定義 Script<br>茶枠:関数実行 Script<br>青枠:関数実行結果                                                      |
| 関数実行 Script「mean 1+i.10」を記<br>述しないと、実行結果の成否を判断で<br>きない。<br>1~10 までの数値の平均算出する関<br>数です。                           | ijs ファイルから実行した場合、実行結<br>果の Term 画面が表示されないことが<br>ある。この時は、Buck Button を 1 度<br>タップすると、Term 画面に切り替わ<br>る。                         |

### 5. 3D Graph 描画 Script の実行

この Plot Script は、Jsoftware.com の Library を参照したものです。

この例題は、7インチ Android 端末を使用しました。

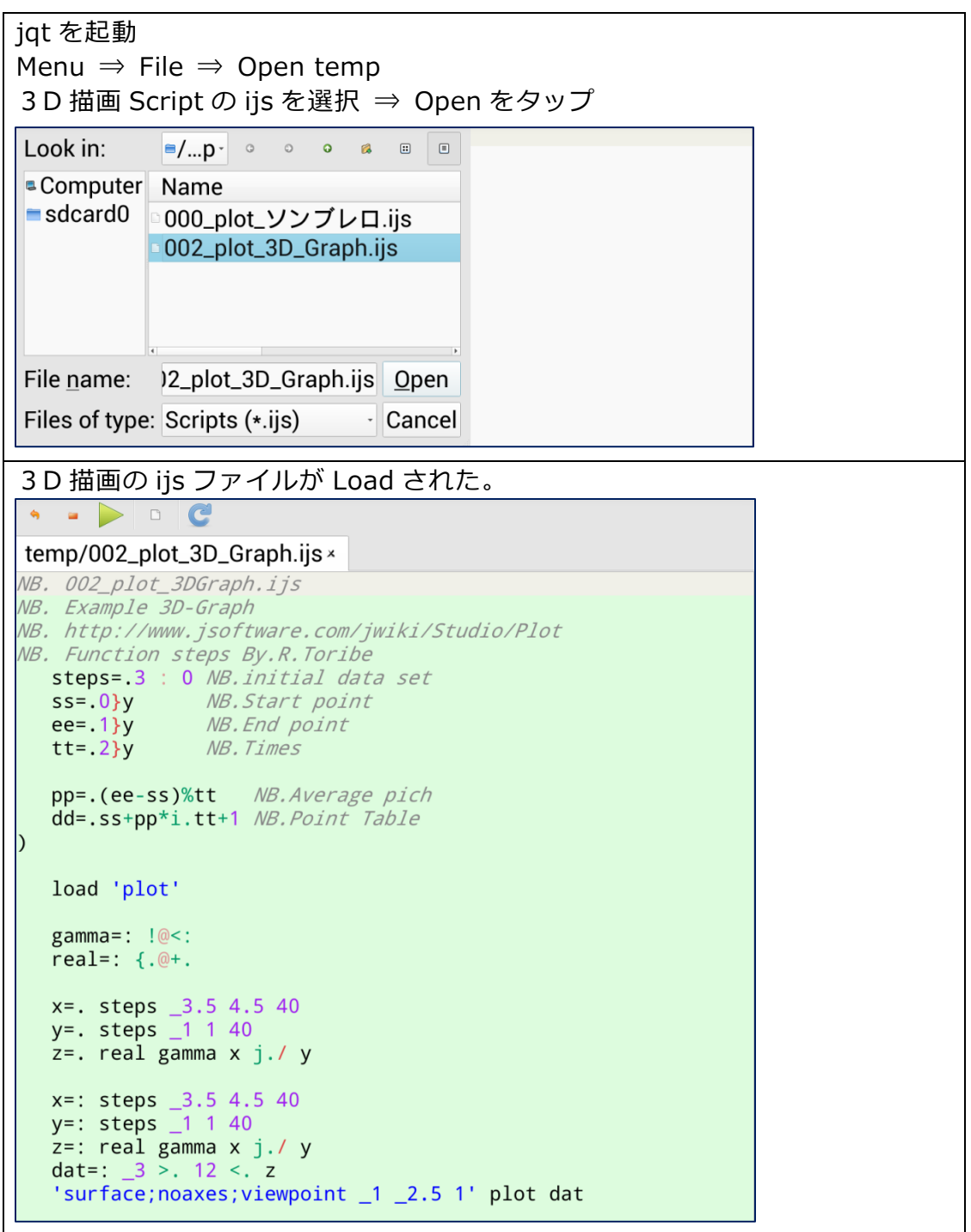

この Script を実行するため、 Menu ⇒ Run ⇒ All Line 以下が実行結果 この画面は Term 画面でも、Editor 画面でもない。「その他の画面」です。 Graph のみ、横向き画面にした。

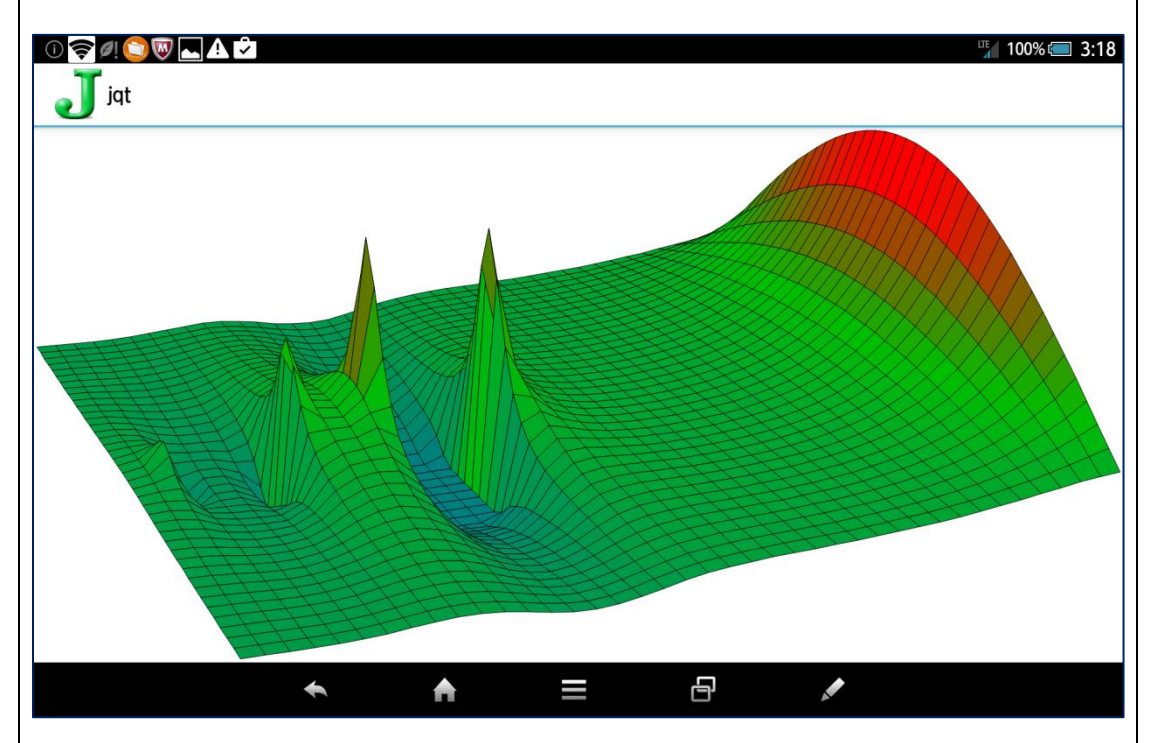

この画面から、Editor 画面に戻るには Back button で戻る。

Editor 画面から再度 Plot 画面に戻るには Editor 画面の左上にある右向き三角をタップする。

とにかく、スマホやタブレットの操作は画面スペースの関係から、かなり苦労 している様子です。 これも、慣れてくると苦にならなくなるから不思議です。

これで、大方の操作方法がご理解頂けたと思います。次回から、いよいよ」言語そのものの内容に入りたいと思います。

# 6. J801 または J802 の Install 後に、必ずしなければならないこと。

それは、J の各種 Library を Jsoftware.com のセンターから Download し

なければなりません。

| jqt を起動                                                                                                    | J に必要な Addon Package の一覧                                                                                                    |
|----------------------------------------------------------------------------------------------------|----------------------------------------------------------------------------------------------------|
| $Menu \Rightarrow Tools \Rightarrow Package Manage$                                                                                                    | である。                                                                                                    |
| Menu ⇒ Tools ⇒ Package Manage         Image         Image      I | である。<br>初期 Install では、ただ base library<br>のみが Install されている。<br>このままでは、Jの基本 primitive<br>の実行ならほぼ問題ないが、JAPLA<br>の先生方が駆使する、高度な知識を |
| Clear All Updates Not Installed                                                                                                    | 生かすには、足りません。そこでこ                                                                                                    |
| Package Installed Latest<br>api/android 1.0.6<br>api/expat 1.0.1                                                                                                    | れらの中から、必要に応じて Install<br>出来ます。                                                                                                 |
| <ul> <li>api/gl3</li> <li>api/gles</li> <li>api/jni</li> <li>api/lapacke</li> <li>api/ncurses</li> <li>api/sl4a</li> <li>api/sl4a</li> </ul>                                                                                                    | 必要な項目の頭の部分をタップす<br>れば選択されますので、左上方にあ<br>る「install」ボックスをタップすれ<br>ば直ちに Install されます。                                              |
| <ul> <li>arc/zip</li> <li>arc/ziptrees</li> <li>base library</li> <li>convert/jiconv</li> <li>1.1.6</li> <li>1.0.6</li> <li>8.1.28</li> <li>1.0.5</li> </ul>                                                                                                    | Memory に余裕があれば、すべてを<br>選択(Select All)して、Install する<br>もよい。                                                                     |
| Summary History Manifest Log                                                                                                    | 全てを Install するには、<br>Android4.4.2 で、約 4 分でした。<br>Install が終了すると、Installed 欄<br>に Version 番号が表示される。                             |
| 2015年1月17日                                                                                                    | By Rentaro Toribe                                                                                                    |
| 2015年1月20日 改定                                                                                                    | By Rentaro Toribe                                                                                                    |
|                                                                                                    |                                                                                                    |